# Propojte Profi Účtenku s tiskárnou OK PRINT 300 wi-fi

Je spolehlivá a úsporná. Proto patří tiskárna <u>OK PRINT 300 wi-fi/USB</u> k nejoblíbenějším na trhu a řada z vás ji používá. Z našeho návodu zjistíte, jak ji přes wi-fi propojit s Profi Účtenkou.

#### Otestování tiskárny

- 1. Vypněte tiskárnu a **zmáčkněte tlačítko Feed** na levém boku přístroje. Tlačítko stále držte stisknuté a zároveň zapněte tiskárnu.
- 2. Na levém boku se **rozsvítí kontrolka**. Po prvním zhasnutí pusťte tlačítko Feed.
- 3. Nyní se vytiskne první část self testu, která vás informuje o nastavení tiskárny.
- Po přibližně 30 vteřinách se vytiskne druhá část self testu s informacemi o síťovém nastavení.

#### Nastavení tiskárny

- 1. Na zařízení, na kterém používáte Profi Účtenku (chytrý telefon, tablet, notebook), si **vyhledejte dostupné internetové sítě**.
- 2. Připojte se k SSID AP printer.
- 3. Nyní tiskárnu nakonfigurujte přes webovou administraci.
- 4. Otevřete si internetový prohlížeč a do adresního řádku **napište IP adresu** z druhé části vytištěného self testu "192.168.0.1".
- 5. Přihlašovací jméno je automaticky nastaveno na "admin", heslo je také "admin".
- 6. Stránku, která se vám zobrazí, si **přepněte do angličtiny** pomocí tlačítka English v pravém horním rohu.
- 7. Pak přepněte AP mode do **STA mode** a uložte tlačítkem Apply.

|                       |                                                                    | 中文    | English |
|-----------------------|--------------------------------------------------------------------|-------|---------|
| Mode Selection        | Working Mode Configuration                                         |       |         |
| AP Interface Setting  | You may configure the Hart-WIFI module wifi mode and data transfor | mode  |         |
| STA Interface Setting |                                                                    | moue. |         |
| Application Setting   | Access Point<br>STA Mode:                                          |       |         |
| Device Management     | Station Mode<br>Data Transfor Mode <b>Transparent Mode ▼</b>       |       |         |
|                       | Apply Cancel                                                       |       |         |
|                       |                                                                    |       |         |
|                       |                                                                    |       |         |
|                       |                                                                    |       |         |
|                       |                                                                    |       |         |
|                       |                                                                    |       |         |
|                       |                                                                    |       |         |
|                       |                                                                    |       |         |
|                       |                                                                    |       |         |
|                       |                                                                    |       |         |

8. V levém menu přejděte do STA Interface Setting.

|                       |                                                    | 中文            | Er   |  |
|-----------------------|----------------------------------------------------|---------------|------|--|
| Mode Selection        | STA Interface Setting                              |               |      |  |
| AP Interface Setting  | You could configure STA interface parameters here. |               |      |  |
| STA Interface Setting | STA Interface Parameters                           |               |      |  |
| Application Setting   | AP's SSID                                          | Tomy - iPhone |      |  |
| Device Management     | MAC Address (Optional)                             |               | ٦    |  |
|                       | Security Mode                                      | WPA2PSK V     |      |  |
|                       | Encryption Type                                    | AES T         |      |  |
|                       | Pass Phrase                                        | 1234567890    |      |  |
|                       | Apply Cancel                                       |               |      |  |
|                       | WAN Connection Type: STATIC(fixed IP) V            |               |      |  |
|                       | Static Mode                                        |               | - C. |  |
|                       | IP Address                                         | 192.168.1.1   |      |  |
|                       | Subnet Mask                                        | 255.255.255.0 |      |  |
|                       | Default Gateway                                    | 192.168.1.1   |      |  |
|                       | DNS                                                | 8.8.4.4       |      |  |
|                       |                                                    | Apply Cancel  |      |  |
|                       |                                                    |               |      |  |
|                       |                                                    |               |      |  |
|                       |                                                    |               |      |  |
|                       |                                                    |               |      |  |
|                       |                                                    |               |      |  |
|                       |                                                    |               |      |  |

- 9. V řádku AP's SSID klikněte na **tlačítko Search** a zobrazí se vám seznam dostupných internetových sítí.
- 10. Vyberte požadovanou síť a potvrďte.
- 11. Zobrazí se vám žádost o **zadání hesla** ke zvolené wi-fi. To uveďte do řádku Pass Phrase a potvrďte tlačítkem Apply.
- 12. V posledním kroku nastavení si zvolte, jestli chcete používat **dynamickou nebo** statickou IP adresu.
- 13. Doporučujeme zvolit dynamickou IP adresu. Váš DHCP server, který je nastavený na routeru, tiskárně sám IP adresu přidělí. Stačí vybrat **možnost DHCP**.

| WAN Connection Type: |        | DHCP(Auto config) • |  |
|----------------------|--------|---------------------|--|
| DHCP Mode            |        |                     |  |
| Hostname(Optional)   | HF-A11 |                     |  |
|                      | Apply  | Cancel              |  |

- 14. Pokud nepoužíváte DHCP server v lokální síti, můžete IP adresu **nastavit manuálně**.
- 15. Volbu potvrďte tlačítkem Apply.
- 16. V levém menu přejděte do záložky **Device Management** a klikněte na tlačítko Reboot/Restart. Následně tiskárnu vypněte hlavním vypínačem.

#### Ověření správného nastavení

- 1. Po úspěšném nastavení tiskárny znovu **vytiskněte self test** podle postupu, který jsme uvedli na začátku návodu.
- 2. Počkejte si na druhou část self testu, která obsahuje síťové informace.
- 3. Z nich vyčtete, zda SSID (identifikátor wi-fi sítě), ke kterému je tiskárna připojená, je vámi zvolený router (AP).
- 4. Tiskárna při testu vytiskne i informaci o přidělené nebo ručně nastavené **IP adrese a portu**, který má automaticky hodnotu 9100.

## Propojení s Profi Účtenkou

- 1. V Profi Účtence přejděte do Nastavení.
- 2. Přidejte tiskárnu a vyberte připojení pomocí wi-fi.
- 3. Uveďte název tiskárny, **IP adresu**, kterou jí přidělil router (zjistíte ji z druhé části self testu) a port, který je automaticky nastavený na hodnotu 9100.
- 4. Po potvrzení jste tiskárnu OK PRINT 300 wi-fi úspěšně spárovali s Profi Účtenkou.

### Jak řešit problémy

Pokud je síť špatně nastavená, **tiskárnu resetujte**. Sundejte z ní ve spodní části kryt a uvidíte konfigurační switche. Osmým portem resetujete tiskárnu. Víc informací najdete v první části vytištěného self testu. V něm je popsáno, co jednotlivé switche znamenají a v jaké pozici jsou aktivní.